# POISSONS

**1\_Nom du fichier : aqPoissons.fla. Document** : *dimensions* : 550 px x 400 px : *arrière plan* : blanc

: cadence : 12 im/s

2\_Aspect final de la scène et ses alentours à l'image 1.

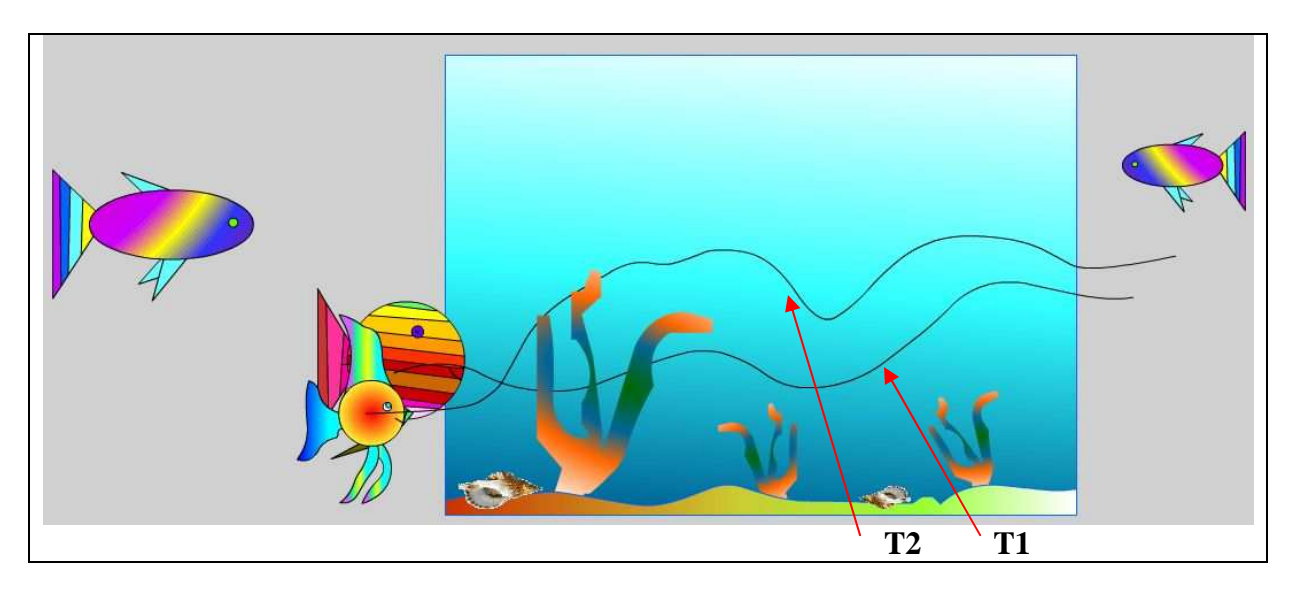

## 3\_Bibliothèque et empilement des calques.

| 🛛 🔻 Bibliothèque - a                      | qPoissons.fla 🗮 | Sans nom-1 agPoissons, fla* |
|-------------------------------------------|-----------------|-----------------------------|
| aqPoissons.fla                            | ✓ ⊕ ⊡           | Scénario                    |
| 6 éléments                                |                 |                             |
|                                           | -               | I fond2 / · · □             |
|                                           | 1122            | 🕞 algue 🔹 • 🗖 🖕             |
|                                           |                 | 🐴 Guide : 🔹 🗉 🔒             |
| -<br>                                     | 1 be            | 🕞 pois4 🔹 • 🔲 💭             |
| Nom                                       | lype ≞          | 🖓 pois2 • • 🔳 💭             |
|                                           | Cip U           | 🗥 Guide : 🔹 🗖               |
|                                           | Bitma           | 🕞 pois1 🔹 • 🔲 💭             |
| poisson1                                  | Clip            | 🕞 pois3 • • 🔲 💭             |
| poisson3                                  | Clip            | 🕞 fond 🔹 • 🔲 🖕              |
| poisson4                                  | Clip            |                             |
| 1999-1979 - 1999-1999-1999-1999-1995-1995 | sector day      | Empilement des calques      |

### 4\_ Le clip « poisson1 ».

*Faire* Ctrl+F8 pour créer un symbole. Dans la fenêtre qui s'ouvre, *nommer* le, « poisson1 », et *pointer* le type Clip. OK. *Dessiner* pour l'image 1, les 4 pièces représentées à la page suivante.

*Commencer* par la pièce 1 (corps). Cercle sans remplissage, outil ligne pour les segments, outil pot de peinture pour remplissage. *Grouper* (Ctrl+G).

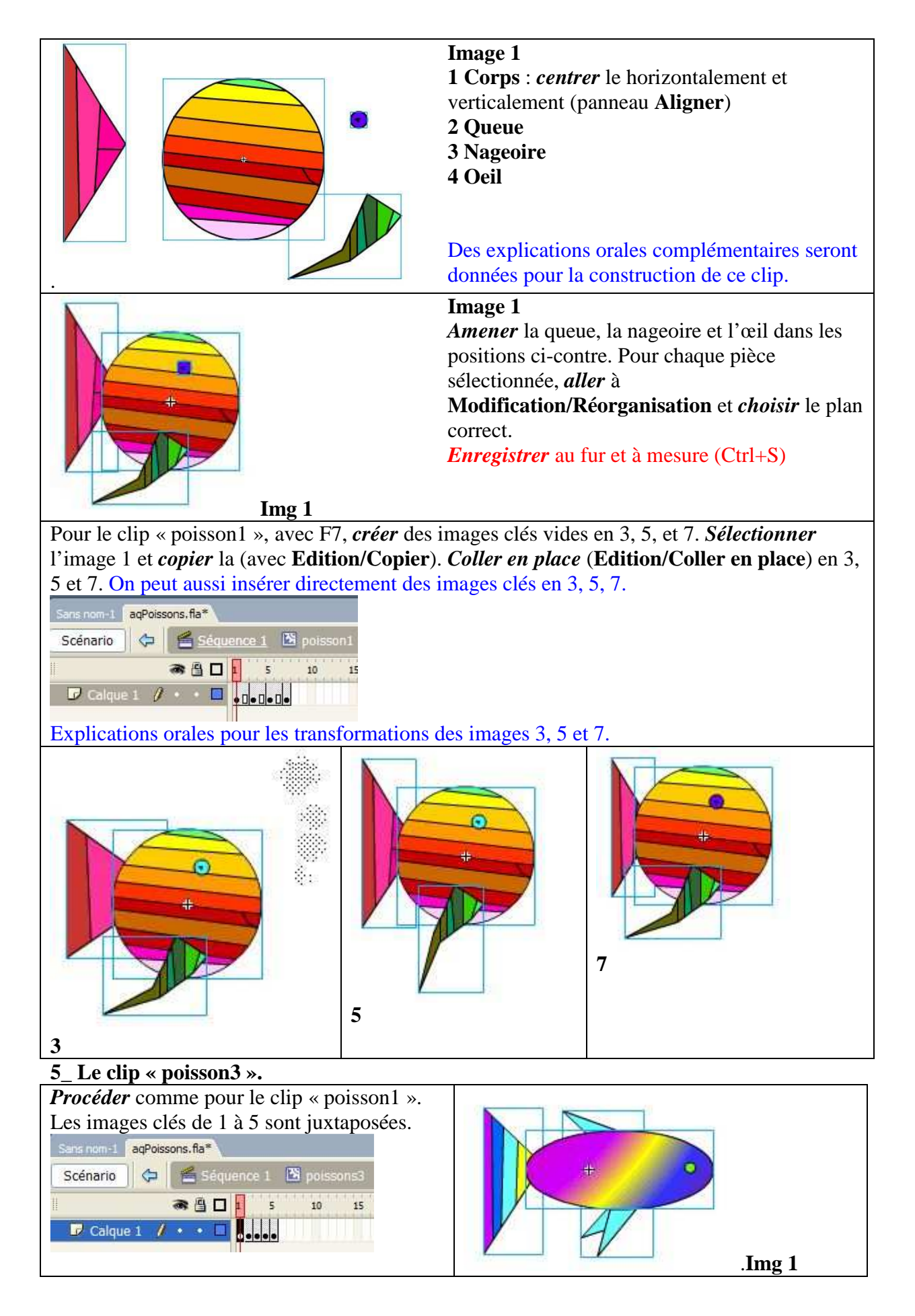

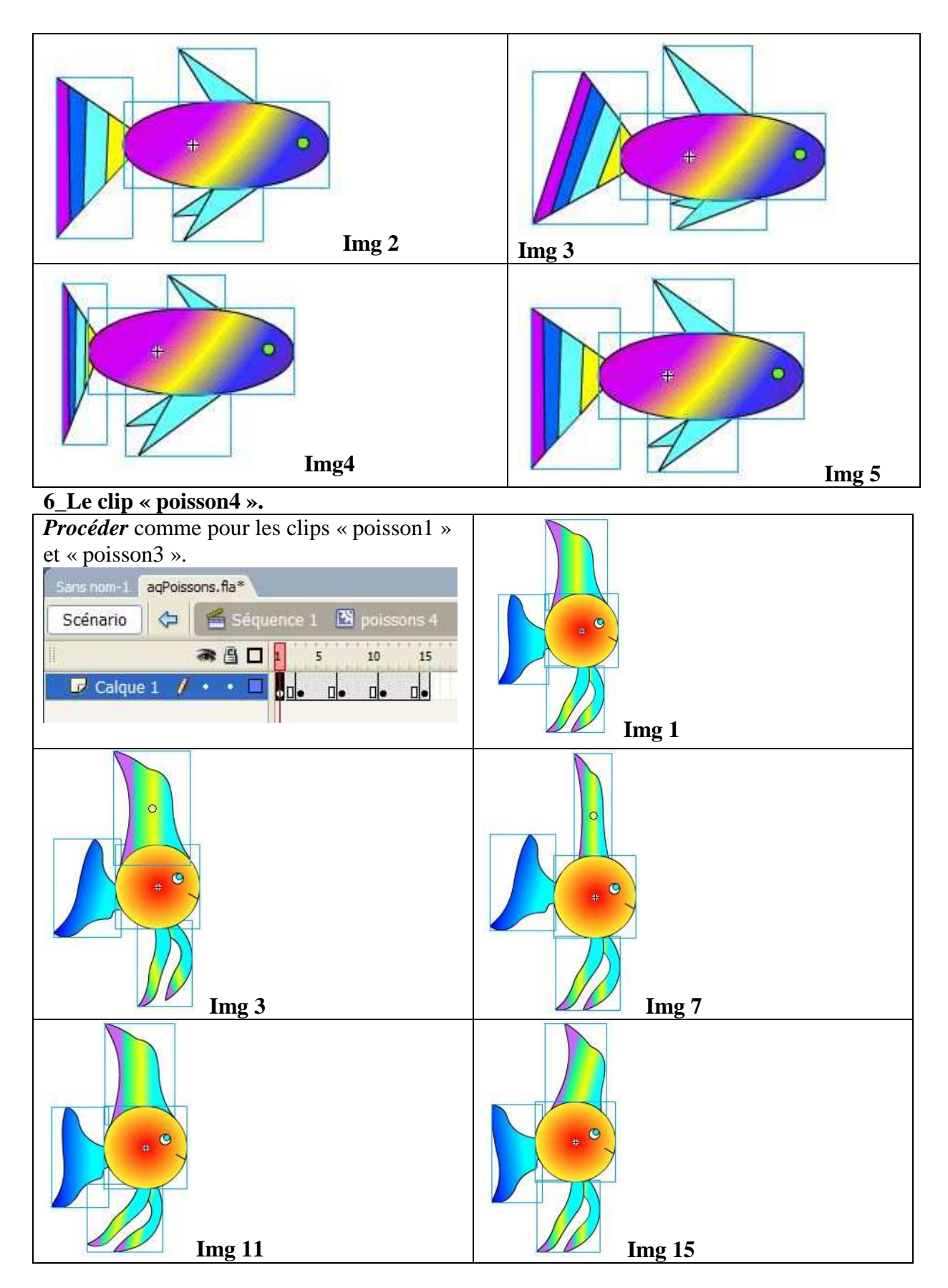

7\_ Le clip « algue ».

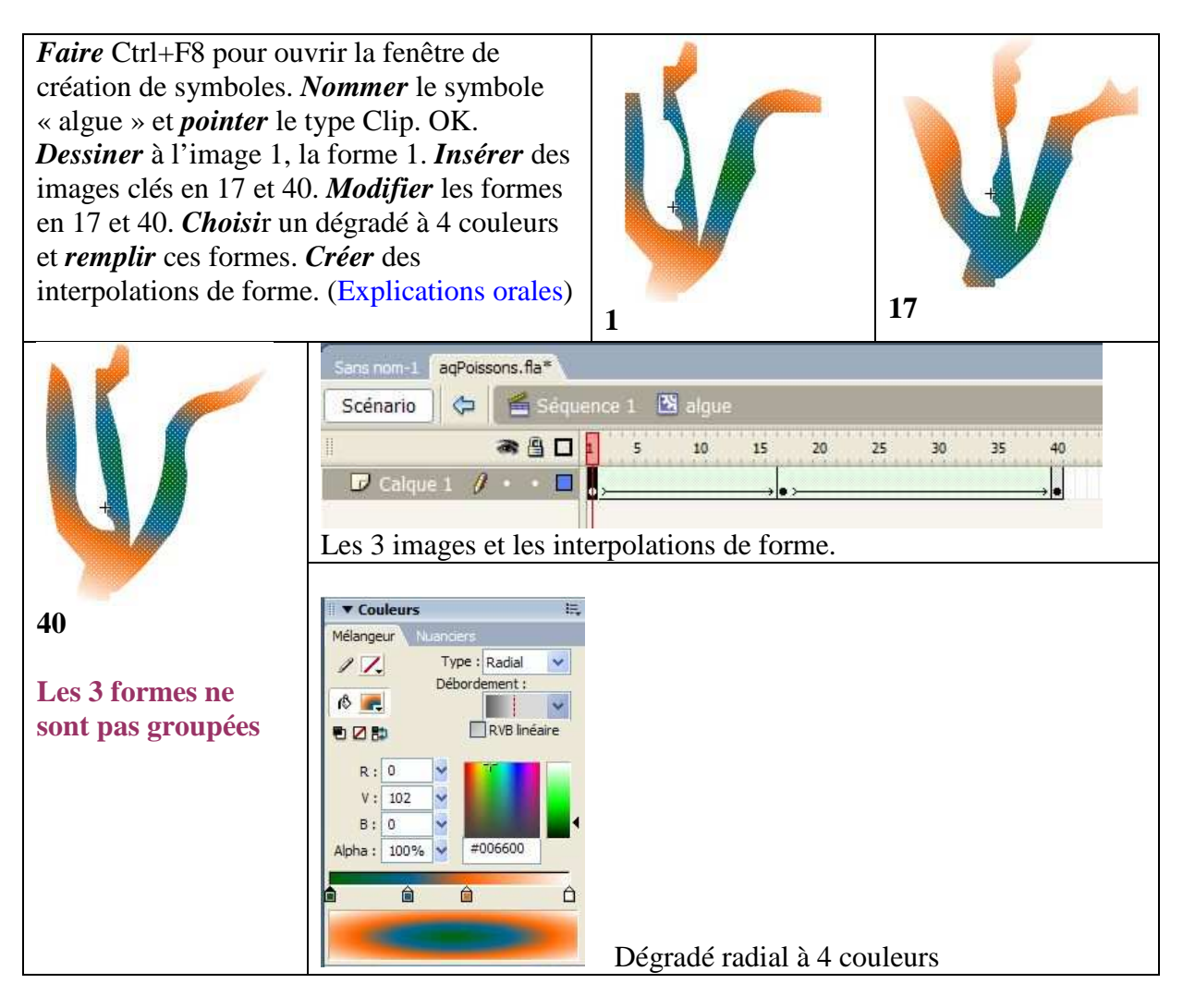

# 8\_ Le graphique « conque ».

*Choisir* sur Internet une image de coquillage facilement détourable dans Photoshop. *Enregistrer* cette image pour le Web et en gif. *Importer* la dans la bibliothèque. *Créer* un nouveau symbole « conque » de type graphique. *Glisser* de la bibliothèque le bitmap et *déposer* le dans la fenêtre du symbole « conque ».

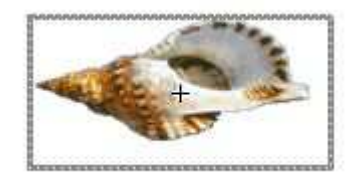

#### 9\_ Retour dans la séquence.

*Renommer* le calque1, « fond ». *Faire* un fond dégradé linéaire 3 couleurs et *l'orienter* avec l'outil de transformation des dégradés . Avec F6, *insérer* une image clé en 180. *Orienter* le dégradé de façon différente et *créer* une interpolation

image clé en 180. *Orienter* le dégradé de façon différente et *créer* une interpolation de forme. *Insérer* un nouveau calque à renommer « pois3 ». *Cliquer* sur l'image vide 1 et *faire*

*Inserer* un nouveau calque a renommer « poiss ». *Cuquer* sur l'image vide l'et *juire glisser* sur la scène, depuis la bibliothèque, le clip « poisson3 ». Sur ce calque avec le raccourci F6, *insérer* une image clé en 180. *Créer* une interpolation de mouvement, l'image 1 étant à gauche de la scène et l'image 180 à droite. *Tester* l'animation (Ctrl +Entrée).

- *Insérer* un nouveau calque à renommer « pois1 ». *Cliquer* sur l'image vide 1 et *faire glisser* sur la scène, depuis la bibliothèque, le clip « poisson1 ». Sur ce calque avec le raccourci F6, *insérer* une image clé en 180.
- *Insérer* un calque guide de mouvement et *créer* une trajectoire comparable à T1. Les images de cette trajectoire doivent aller jusqu'à 180. *Placer* le centre de l'image 1 poisson1 au début de la trajectoire et le centre de l'image 180 poisson1 à la fin de la trajectoire. *Créer* l'interpolation de mouvement en **orientant vers la trajectoire**.
- Insérer un nouveau calque à renommer « pois2 ». Cliquer sur l'image vide 1 et faire glisser sur la scène, depuis la bibliothèque, le clip poisson1. Aller à Modifier/Transformer/Renverser horizontalement pour inverser la position du poisson. Insérer une image clé en 180 (F6). Placer l'image 1 à droite de la scène et la redimensionner. Placer l'image 180 à gauche de la scène et la redimensionner. Créer une interpolation de mouvement.
- *Insérer* un nouveau calque à renommer « pois4 ». *Cliquer* sur l'image vide 1 et *faire glisser* sur la scène, depuis la bibliothèque, le clip poisson4. *Insérer* une image clé en 180 (F6).
- *Insérer* un calque guide de mouvement et *créer* une trajectoire comparable à T2. *Continuer* comme pour T1.
- *Insérer* un nouveau calque à renommer « algue ». *Cliquer* sur l'image vide 1 et *faire glisser* sur la scène, depuis la bibliothèque, le clip algue. Avec Ctrl+D, *dupliquer* 2 fois le clip algue. *Redimensionner* ces clips, les *faire pivoter* et les *placer* (comme sur 2\_ Aspect final).
- *Insérer* un nouveau calque à renommer « fond2 ». *Cliquer* sur l'image vide 1. *Dessiner* et *remplir* d'un dégradé ce fond2.

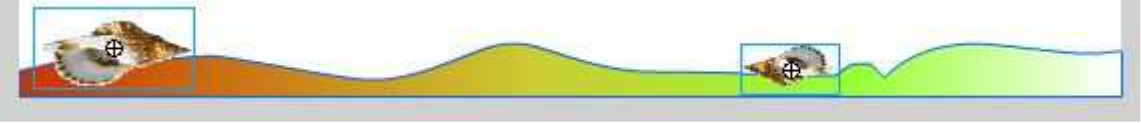

• *Faire glisser* sur la scène, depuis la bibliothèque, le graphique conque. Le *dupliquer*. *Obtenir* les tailles et les dispositions ci-dessus.